## **Exportieren von Meldungen**

In diesem Beitrag erklären wir Ihnen, wie Sie Meldungen aus QBRX als CSV-Datei exportieren können.

- 1. Öffnen Sie über das App-Menü den Bereich "Import/Export"
- 2. Wählen Sie Meldungen Exportieren
- 3. Wählen Sie den Zeitraum aus, von welchen Sie die Meldungen exportieren möchten.
- 4. Wählen Sie den Meldungstypen, welchen Sie exportieren möchten (Mehrfachauswahl möglich).
- 5. Wählen Sie den Zustand, ob Sie quittierte, unquittierte oder alle Meldungen exportieren möchten.
- 6. Wählen Sie, ob Sie aktive, gegangene oder alle Meldungen exportieren möchten.
- 7. Klicken Sie auf "Meldungen exportieren" Der Export erfolgt via CSV-Datei.

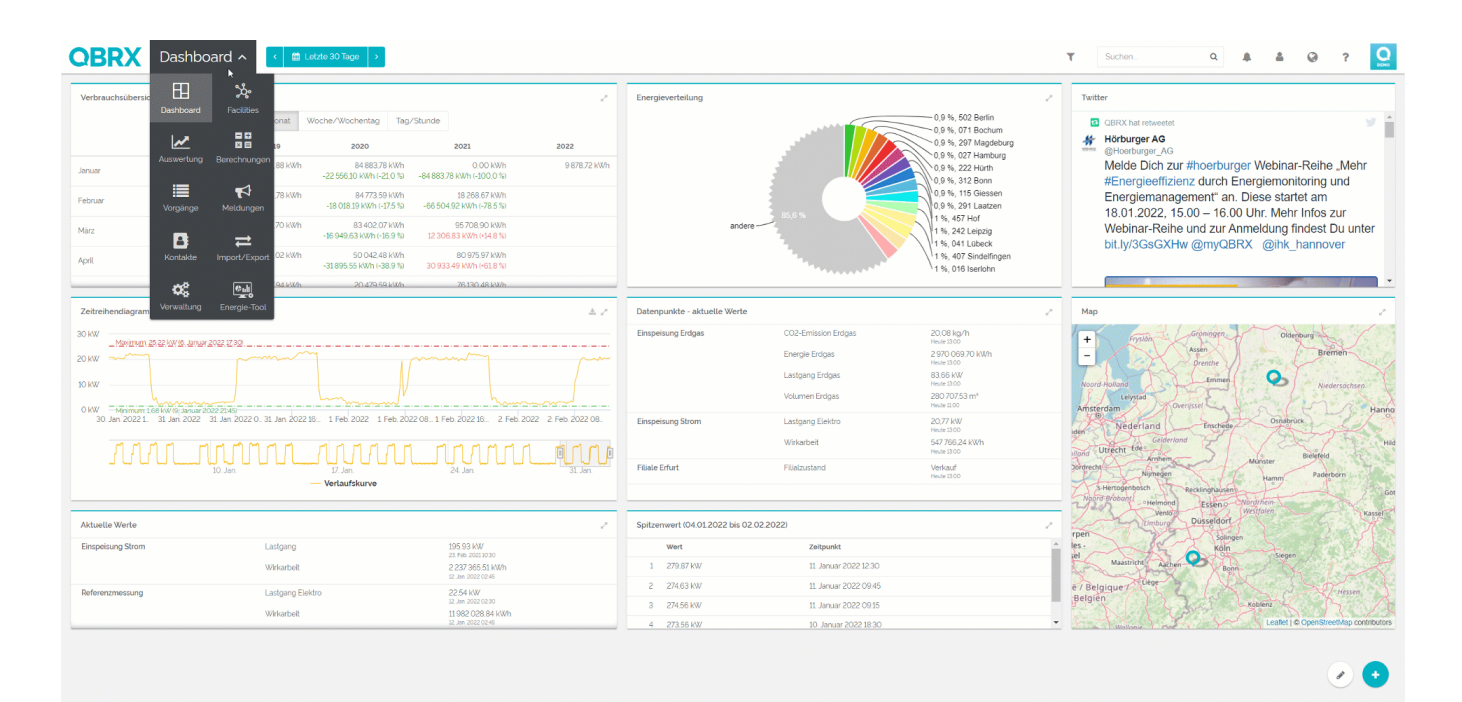